# MANUAL MEDIAWIKI

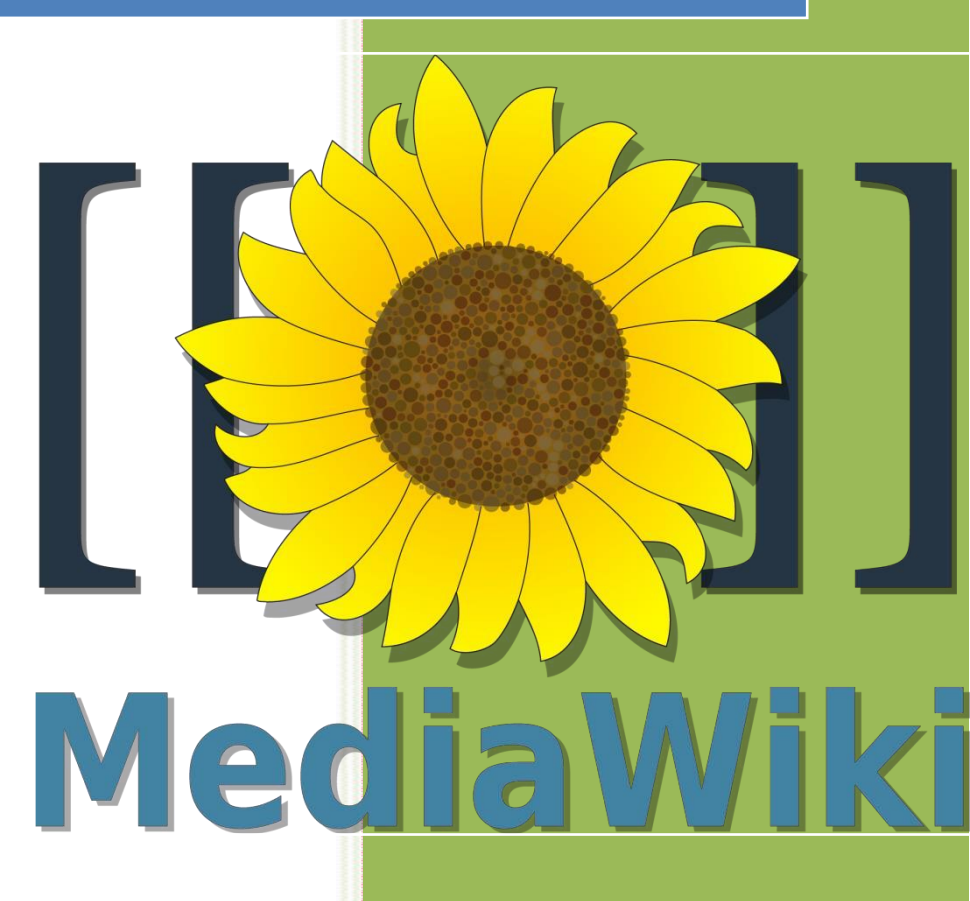

Clemente Cervantes Bustos

## ÍNDICE:

| 1 Instalación         | 2  |
|-----------------------|----|
| 2 Configuración       |    |
| 3 Extensiones         | 21 |
| 4 Crear usuarios      | 25 |
| 5 Enlace a página web |    |

### 1.- Instalación

Descargamos **mediawiki**. Como es un Zip extraemos su contenido y lo movemos al directorio **mediawiki** que tenemos que crear nosotros en **C:\wamp\www**.

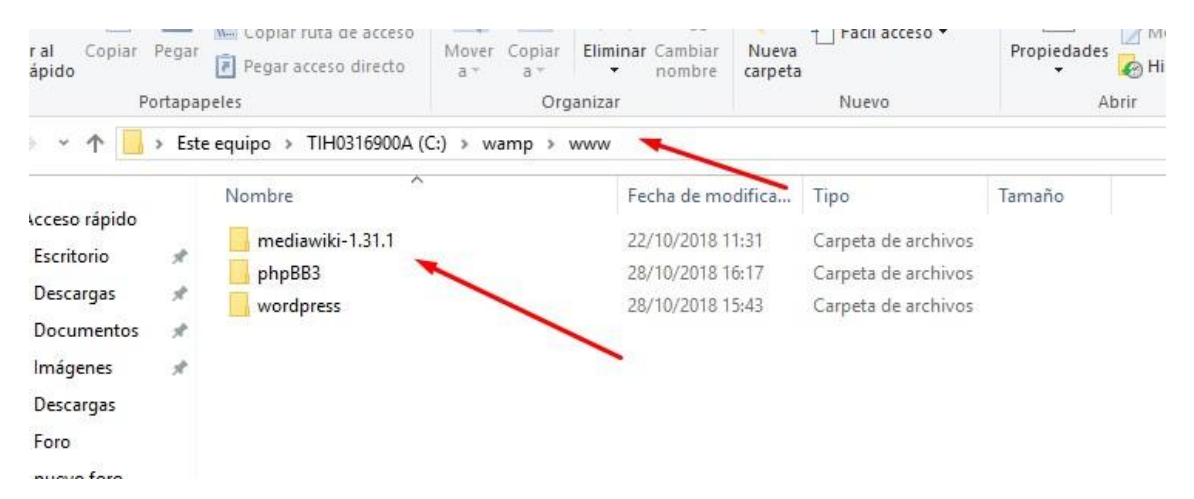

Nos vamos al navegador, escribimos localhost/wiki y le damos a completar la instalación.

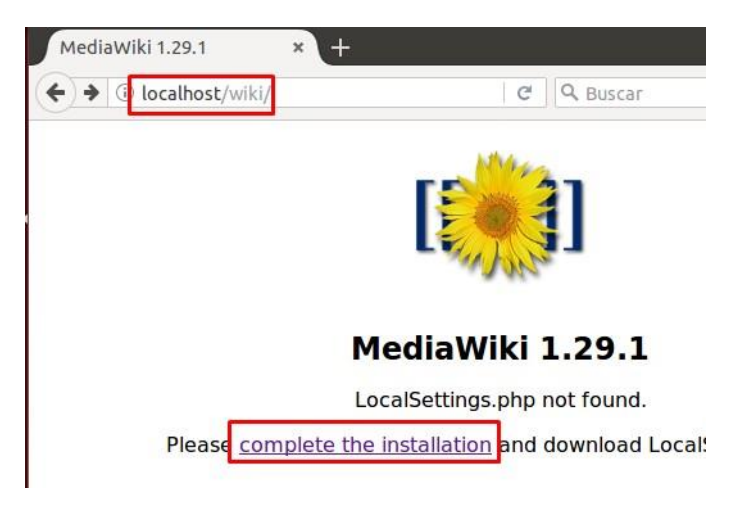

Completamos los siguientes apartados de la siguiente manera:

| alación de MediaWiki | 1.29.1      |
|----------------------|-------------|
| Idioma               |             |
| Tu idioma:           |             |
| ? ayuda              |             |
| es - español         | •           |
| Idioma del wiki:     |             |
| ? ayuda              | · · · · ·   |
| es - español         | •           |
|                      | Continuar – |

|                            | Configuración de MySOL                  |   |
|----------------------------|-----------------------------------------|---|
|                            |                                         |   |
| :                          | Servidor de la base de datos:           |   |
| 1                          | 2 ayuda                                 |   |
|                            | localhost                               |   |
| г                          | - Identifica este wiki                  |   |
|                            |                                         |   |
|                            | Nombre de la base de datos:             |   |
|                            | 2 avuda                                 |   |
|                            | wiki                                    |   |
|                            |                                         |   |
|                            | Prefijo de tablas de la base de datos:  |   |
|                            | [2] <u>ayuda</u>                        |   |
|                            |                                         |   |
|                            |                                         |   |
|                            |                                         |   |
|                            |                                         |   |
| ? avuda                    | a                                       |   |
| wi                         | -<br>iki                                |   |
| VV                         |                                         |   |
| Prefiio                    | o de tablas de la base de datos:        |   |
| ? avuda                    |                                         |   |
|                            |                                         |   |
|                            |                                         |   |
|                            |                                         |   |
| <ul> <li>Cuenta</li> </ul> | a de usuario para instalación ————————— |   |
|                            |                                         |   |
| Nomb                       | re de usuario de la base de datos:      |   |
| ? ayuda                    | <u>a</u>                                |   |
| го                         | pot                                     |   |
|                            |                                         |   |
| Contra                     | aseña de la base de datos:              |   |
| ? ayuda                    | <u>a</u>                                |   |
| •••                        |                                         |   |
|                            |                                         |   |
|                            |                                         | _ |
|                            |                                         |   |

| <ul> <li>Cuenta de la bas</li> </ul>          | e datos para acceso web                          |
|-----------------------------------------------|--------------------------------------------------|
|                                               | 🗹 Utilizar la misma cuenta que en la instalación |
|                                               |                                                  |
| lotor de almacei                              | amiento:                                         |
| Notor de almace                               | namiento:                                        |
| Notor de almacei<br>InnoDB                    | namiento:                                        |
| Notor de almacei<br>InnoDB<br>MyISAN          | namiento:                                        |
| Notor de almacen<br>InnoDB<br>MyISAN<br>ayuda | namiento:                                        |
| Notor de almacen<br>InnoDB<br>MyISAN<br>avuda | namiento:                                        |

Le damos a regenerar LocalSettings.php.

| 0                             | qual al nombre del wiki: Deportes-La Mancha               |  |
|-------------------------------|-----------------------------------------------------------|--|
| 0                             | Proyecto                                                  |  |
| 0                             | Otro (especificar)                                        |  |
| Cuenta d                      | e administrador                                           |  |
|                               |                                                           |  |
| lu nomb                       | re de usuario:                                            |  |
| ?] <u>ayuda</u>               |                                                           |  |
| clem                          | ente                                                      |  |
|                               |                                                           |  |
|                               |                                                           |  |
| Contrase                      | iña:                                                      |  |
| Contrase                      | :ña:<br>                                                  |  |
| Contrase                      | :ña:<br>                                                  |  |
| Contrase<br>                  | nña:<br><br>a contraseña:                                 |  |
| Contrase<br><br>Repite la     | năa:<br><br>a contraseña:<br>                             |  |
| Contrase<br><br>Repite la     | eña:<br><br>a contraseña:<br>                             |  |
| Contrase<br><br>Repite la<br> | năa:<br><br>) contraseña:<br>                             |  |
| Contrase                      | năa:<br><br>) contraseña:<br>                             |  |
| epite la<br>                  | eña:<br><br>a contraseña:<br><br>n de correo electrónico: |  |

Dejamos la wiki abierta para que todo el que quiera pueda modificar o añadir cosas.

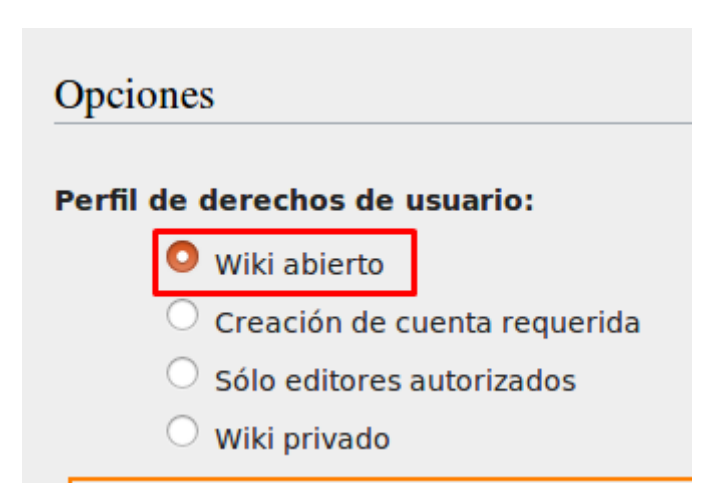

Este apartado no es importante y da igual cual seleccionemos, en mi caso elijo **Creative Commons Atribución**.

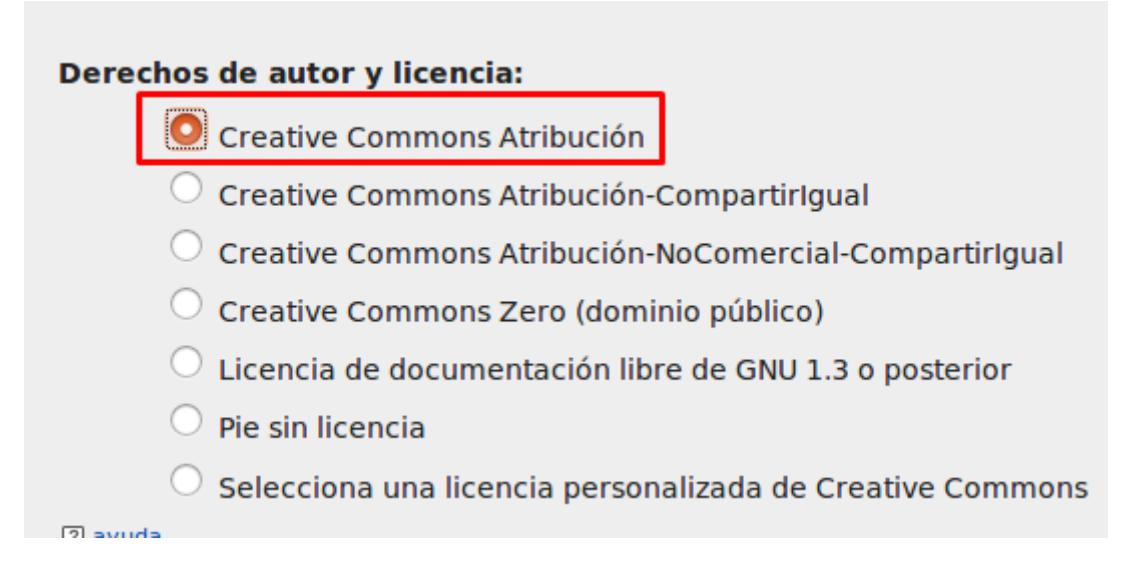

**InstantCommons** es una función de MediaWiki que permite usar cualquier archivo multimedia subido a **Wikimedia Commons** en cualquier instalación de MediaWiki de todo el mundo. Los wikis donde esta función está activada guardan en la *caché* el contenido que toman de Commons, con lo cual sólo lo descargan una vez, y cualquier visita posterior a la página donde está insertado ese contenido usa la copia descargada y guardada en el servidor local. En mi caso no lo habilito.

| – Cargas de in                                | ágenes y archivos —————                                                                        |  |
|-----------------------------------------------|------------------------------------------------------------------------------------------------|--|
|                                               | ? ayuda                                                                                        |  |
| Directorio p                                  | ara los archivos eliminados:                                                                   |  |
| ? ayuda                                       |                                                                                                |  |
|                                               |                                                                                                |  |
| C:\wamp                                       | 64\www\mediawiki-1.31.1\images\de                                                              |  |
| C:\wamp                                       | 64\www\mediawiki-1.31.1\images\de                                                              |  |
| C:\wamp<br>URL del log                        | 64\www\mediawiki-1.31.1\images\de                                                              |  |
| C:\wamp<br>URL del log<br>2 ayuda<br>\$wgReso | 54\www\mediawiki-1.31.1\images\de<br>otipo:<br>urceBasePath/resources/assets/wiki.p            |  |
| C:\wamp<br>URL del log<br>? ayuda<br>\$wgReso | 64\www\mediawiki-1.31.1\images\de<br>otipo:<br>urceBasePath/resources/assets/wiki.p<br>? ayuda |  |

Elegimos la apariencia que queramos que tenga nuestra wiki, en mi caso elijo la apariencia **Vector**.

| Apariencias   |                                                                  |
|---------------|------------------------------------------------------------------|
| ✓ CologneBlue | O Utilizar esta apariencia como predeterminada                   |
| Modern        | O Utilizar esta apariencia como predeterminada                   |
| MonoBook      | O Utilizar esta apariencia como predeterminada                   |
| ☑ Vector      | <ul> <li>Utilizar esta apariencia como predeterminada</li> </ul> |
| ? ayuda       |                                                                  |

Continuamos con la instalación dejando los demás valores que vienen los dejamos por defecto.

## Instalar

- · Configurando la base de datos... hecho
- Creando tablas... hecho
- Creando el usuario de la base de datos... hecho
- Llenando la tabla interwiki predeterminada... hecho
- Iniciando las estadísticas... hecho
- Generando claves secretas... hecho
- Evitar ejecutar actualizaciones innecesarias... hecho
- Creando la cuenta de usuario del administrador... hecho
- Creando página principal con contenido predeterminado... hecho

Se nos descargará un fichero llamado **LocalSettings.php** que deberemos mover al mismo directorio donde se encuentra el **index.php** de nuestro mediawiki, en nuestro caso el directorio está en **/var/www/html/mediawiki**.

Continuar →

| U           | i egaraccera anecca       | d d d · · · · nombre        | carpeta                |        |
|-------------|---------------------------|-----------------------------|------------------------|--------|
| Portapa     | peles                     | Organizar                   | Nuevo                  | Abrir  |
| ↑ 📙 > Est   | e equipo → TIH0316900A (C | :) > wamp > www > mediawiki | -1.31.1 >              |        |
|             | Nombre                    | Fecha de mo                 | difica                 | Tamaño |
| o rápido    | Cruptfile                 | 20/00/2018 2                | 1:58 Archivo JavaScrin | + /KB  |
| orio 📌      |                           | 20/09/2018 2                | 1:58 Archivo           | 869 KB |
| rgas 🖈      | img auth.php              | 20/09/2018 2                | 1:24 Archivo PHP       | 8 KB   |
| mentos 🖈    | index.php                 | 20/09/2018 2                | 1:58 Archivo PHP       | 2 KB   |
| enes 🖈      | INSTALL                   | 20/09/2018 2                | 1:58 Archivo           | 4 KB   |
| irgas       | jsduck.json               | 20/09/2018 2                | 1:58 Archivo JSON      | 2 KB   |
| -           | 📄 load.php                | 20/09/2018 2                | 1:58 Archivo PHP       | 2 KB   |
| foro        | LocalSettings.php         | 30/10/2018 2                | 1:23 Archivo PHP       | 5 KB   |
| 1010        | opensearch_desc.php       | 20/09/2018 2                | 1:24 Archivo PHP       | 4 KB   |
|             | profileinfo.php           | 20/09/2018 2                | 1:58 Archivo PHP       | 12 KB  |
| ive         | README                    | 20/09/2018 2                | 1:24 Archivo           | 2 KB   |
|             | RELEASE-NOTES-1.31        | 20/09/2018 2                | 1:59 Archivo 31        | 28 KB  |
| uipo        | SECURITY                  | 20/09/2018 2                | 1:58 Archivo           | 1 KB   |
| BA EXT (D:) | StartProfiler.sample      | 20/09/2018 2                | 0:57 Archivo SAMPLE    | 2 KB   |
|             | 📄 thumb.php               | 20/09/2018 2                | 1:58 Archivo PHP       | 23 KB  |
|             | thumb_handler.php         | 05/06/2018 2                | 3:42 Archivo PHP       | 2 KB   |

Una vez hecho esto ya podremos acceder a nuestra wiki.

| / | IFelicidades! Has instalado MediaWiki.                                                                                                    |
|---|----------------------------------------------------------------------------------------------------|
|   | El instalador ha generado un archivo LocalSettings.php . Este contiene toda su configuración                                                                    |
|   | Deberás descargarlo y ponerlo en la base de la instalación de wiki (el mismo directorio que<br>index.php). La descarga debería haber comenzado automáticamente. |
|   | Si no comenzó la descarga, o si se ha cancelado, puedes reiniciar la descarga haciendo clic en el siguiente enlace:                                             |
|   | 📥 Descargar LocalSettings.php                                                                                                    |
|   | <b>Nota</b> : si no haces esto ahora, este archivo de configuración generado no estará disponible má tarde si sales de la instalación sin descargarlo.          |
|   | Cuando lo hayas hecho, podrás <b>entrar en tu wiki</b> ∂.                                                                                                    |
|   | ሪSabías que tu wiki admite extensionesළ?                                                                                                    |
| Q | Puedes navegar por las categorías& o visitar el centro de extensiones& para ver una lista completa.                                                             |

La apariencia inicial de nuestra wiki será de la siguiente manera debido a que elegí la apariencia **Modern**.

| Set \$wgLogo<br>to the URL<br>path to your<br>own logo<br>image.                                                                                                    | Página principal Discusión Página principal                                                                                                    | Leer | Editar | Ver historial | Buscar en Deportes-La Mancha | Q        |
|----------------------------------------------------------------------------------------------------|----------------------------------------------------------------------------------------------------|------|--------|---------------|------------------------------|----------|
| Página principal<br>Cambios recientes<br>Página aleatoria<br>Ajruda<br>Herramientas<br>Lo que enlaza aquí<br>Cambios relacionados<br>Páginas especiales<br>Versión para imprimir<br>Enlace permanente | MediaWiki se ha instalado.         Consulta la guia@ para obtener información sobre el uso del software wiki.         Primeros pasos [ediar]         • Lista de ajustes de configuración@         • Preguntas frecuentes sobre MediaWiki@         • Lista de correo de anuncios de publicación de MediaWiki@         • Traducir MediaWiki a tu idioma@         • Aprende a combatir el spam en tu wiki@ |      |        |               |                              |          |
| Información de la<br>página                                                                                                    | Se editó esta página por última vez el 2 oct 2018 a las 22:01.<br>Política de privacidad Acerca de Deportes-La Mancha Exoneraciones                                                                                                    |      |        |               |                              | MedioWki |

## 2.- Configuración

Para que los demás se puedan acceder a mi página debo meterme en **LoalSettings.php** y donde pone localhost debo poner mi IP.

```
🖥 config.php 🗵 🔚 Local Settings.php 🔀
```

```
10
      # Further documentation for configuration settings may be found at:
11
      # https://www.mediawiki.org/wiki/Manual:Configuration_settings
12
13
      # Protect against web entry
    if ( !defined ( 'MEDIAWIKI' ) ) {
14
15
          exit;
16
      - }
17
18
19
      ## Uncomment this to disable output compression
20
      # $wgDisableOutputCompression = true;
21
22
      $wgSitename = "Deportes La Mancha";
23
      $wgMetaNamespace = "Deportes La Mancha";
24
25
      ## The URL base path to the directory containing the wiki;
26
      ## defaults for all runtime URL paths are based off of this.
27
      ## For more information on customizing the URLs
28
      ## (like /w/index.php/Page title to /wiki/Page title) please see:
29
      ## https://www.mediawiki.org/wiki/Manual:Short URL
30
      $wgScriptPath = "/mediawiki-1.31.1";
31
32
      ## The protocol and server name to use in fully-qualified URLs
33
      $wgServer = "http://192.168.1.20";
34
      ## The URL path to static resources (images, scripts, etc.)
35
36
      $wgResourceBasePath = $wgScriptPath;
37
      ## The URL path to the logo. Make sure you change this from the default,
38
```

En el caso de que queramos crear un nuevo logotipo nos deberemos dirigir al directorio **/var/www/html/mediawiki/resources/assets** y ponemos la imagen que queramos con el mismo tamaño y nombre que la imagen llamada **wiki.png**. En mi caso, al haber elegido una apariencia que no tiene logotipo no lo hago.

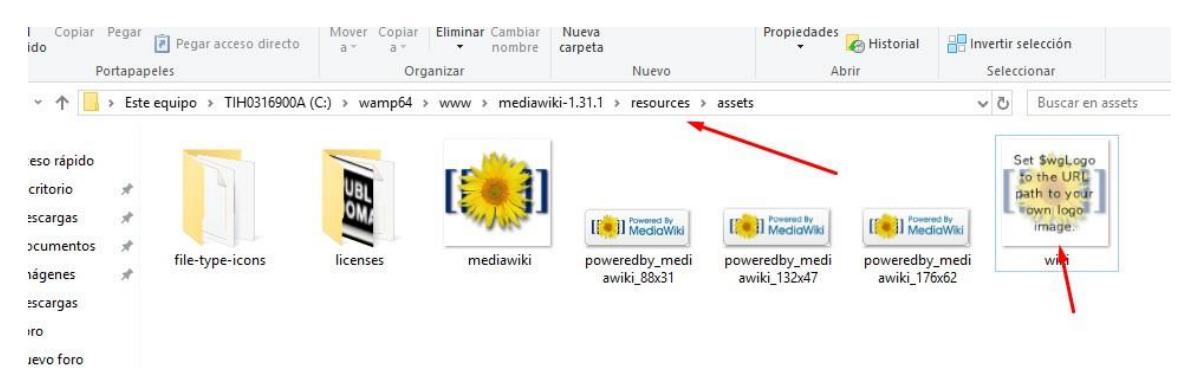

En el fichero **LocalSettings.php** podemos ver donde se encuentra la imagen del logotipo en caso de que no la encontrásemos.

```
🔚 Local Settings.php 🔀
        $wgSitename = "Deportes La Mancha";
 23
       $wgMetaNamespace = "Deportes La Mancha";
 24
 25
       ## The URL base path to the directory containing the wiki;
       ## defaults for all runtime URL paths are based off of this.
 26
 27
       ## For more information on customizing the URLs
       ## (like /w/index.php/Page_title to /wiki/Page_title) please see:
 28
 29
       ## https://www.mediawiki.org/wiki/Manual:Short URL
       $wgScriptPath = "/mediawiki-1.31.1";
 30
 31
 32
       ## The protocol and server name to use in fully-qualified URLs
 33
       $wgServer = "http://192.168.1.20";
 34
 35
       ## The URL path to static resources (images, scripts, etc.)
 36
       $wgResourceBasePath = $wgScriptPath;
 37
 38
       ## The URL path to the logo. Make sure you change this from the default.
 39
       ## or else you'll overwrite your logo when you upgrade!
 40
       $wgLogo = "$wgResourceBasePath/resources/assets/wiki.png";
 41
 42
       ## UPO means: this is also a user preference option
 43
       $wgEnableEmail = true;
 44
 45
       $wgEnableUserEmail = true; # UPO
 46
       $wgEmergencyContact = "apache@192.168.1.20";
 47
       $wgPasswordSender = "apache@192.168.1.20";
 48
```

Para editar la página principal nos vamos a editar.

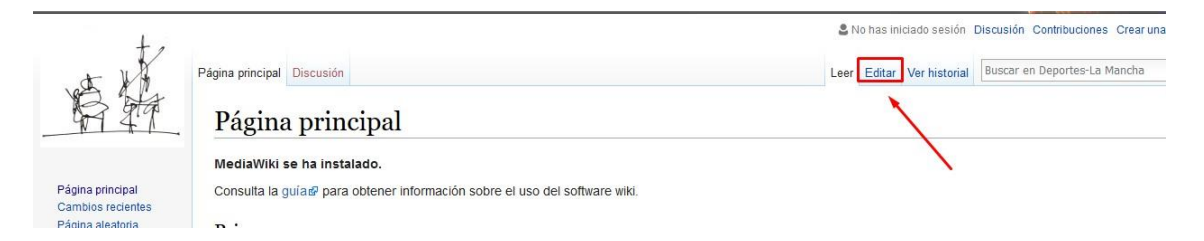

Escribimos lo que queremos que aparezca en nuestra wiki siguiendo el lenguaje wiki para realizar cosas como el menú de contenido que para hacerlo deberemos poner entre cuatro == el título de cada apartado para que nos aparezca el menú.

#### Edicion de «Pagina principal»

#### в и 🔬 🗞 А 😡 —

'''Deportes-La Mancha''' es una cadena internacional de tiendas de deportes repartidas entre 42 países de Europa, América y Asia.

Esta multinacional cuenta en la actualidad con más de 5400 puntos de venta. La corporación tiene su sede en Valdepeñas.

== Historia ==

La cadena fue fundada en 1968, cuando diez organizaciones independientes se fusionaron.

[[Archivo:Deportes-La Mancha country map.svg|right|200px|thumb|130pxlframed|Mapa de los países donde se encuentra Deportes-La Mancha. De color ro los países en que se estableció Deportes-La Mancha en 1968. Otros países donde Deportes-La Mancha se ubica en azul.]]

Deportes-La Mancha nació en España en 1961 a través de un grupo de compras llamado "Sport-tian". En aquel entonces, las tiendas de deportes se reunieron en Estocolmo con el fin de unir fuerzas para competir contra los grandes almacenes. El resultado fue que en 1962 se formó Deportes-La Mancha y abrieron tiendas en varios lugares. En 1974 se convirtió en una cadena internacional.

== Desarrollo ==

Contando Europa, Rusia, Chile y Canadá, Deportes-La Mancha tiene una facturación de 7,73 millones de Euros, por lo que es la corporación deportiv más grande del mundo. Hoy venden marcas como Nike, Adidas, Puma, Reebok, Blend, Quiksilver y otros. Además la corporación es dueña de las marcas Northbrook, Etriel y Firefly.

== Véase también == \* [http://192.168.70.142/curso/] (moodle)

== Enlaces externos == {{traducido ref|sv|Deportes-La Mancha}}

Al terminar le daremos a guardar los cambios.

| Al mismo tiempo, asumin | nos que eres el autor de lo que escr | ribiste, o lo copiaste de una f | iuente en el dominio público o con licencia libre. ¡No uses textos con co |
|-------------------------|--------------------------------------|---------------------------------|---------------------------------------------------------------------------|
| Guardar cambios         | Mostrar previsualización             | Mostrar los cambios             | Cancelar   Ayuda de edición (se abre en una ventana nueva)                |
|                         |                                      |                                 |                                                                           |

#### Crearemos un enlace externo de la siguiente manera:

| La cadena fue fundada en [[1968]], cuando 10 organizaciones independientes se fusionaron.                                                                                                    |
|----------------------------------------------------------------------------------------------------|
| [[Archivo:Intersport country map.svg derecha 200px miniatura Mapa de los países donde se encuentra Deportes-La Mancha. De color rojo los<br>países en que se estableció Deportes-La Mancha en [[1968]]. Otros países donde Intersport se ubica en azul.]]                                                                                                    |
| Deportes-La Mancha nació en [https://es.wikipedia.org/wiki/Espa%G3%B1a España] en [[1961]] a través de un grupo de compras llamado "Sport-<br>tian". En aquel entonces, las tiendas de deportes se reunieron en [[Valdepeñas]] con el fin de unir fuerzas para competir contra los<br>grandes almacenes. El resultado fue que en [[1962]] se formó Sportsam y abrieron tiendas en varios lugares. En [[1974]] se convirtió en una<br>cadena internacional. |
|                                                                                                    |

También tenemos la opción de editar por apartados.

| Historia                  | [editar]                                 |                                |
|---------------------------|------------------------------------------|--------------------------------|
| La cadena f               | fue fundad                               | a en 1968, cuando diez organi  |
| Deportes-La               | a Mancha i                               | nació en España en 1961 a trav |
| entonces, la              | as tiendas                               | de deportes se reunieron en Es |
|                           |                                          | l regultado fue que en 1062 co |
| grandes alr               | nacenes. E                               | resultado fue que en 1962 se   |
| grandes alr<br>En 1974 se | convirtió e                              | en una cadena internacional.   |
| grandes alr<br>En 1974 se | convirtió e                              | en una cadena internacional.   |
| En 1974 se<br>Desarrolle  | convirtió e<br>convirtió e<br>0 [editar] | en una cadena internacional.   |

Para crear otra página pongo la pagina que quiera crear en el buscador y le doy a crear la página buscada.

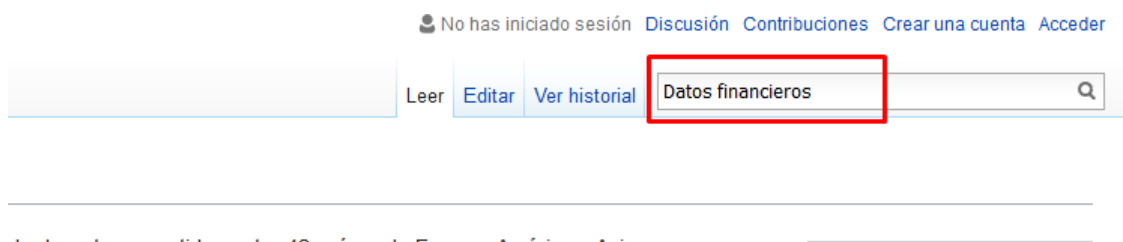

de deportes repartidas entre 42 países de Europa, América y Asia.

Archivo:Intersport Megastore

| Q Datos financieros                                                                   | 8 | Buscar |
|---------------------------------------------------------------------------------------|---|--------|
| Páginas de contenido Multimedia Todo Avanzado                                         |   |        |
| Crear la página «Datos financieros» en este wiki. Véase también la página encontrada. | ] |        |
| Página principal<br>* [[Datos financieros]]<br>2 KB (292 palabras) - 10:12 5 ene 2018 |   |        |

Para esta página creo una tabla.

| RA                                        | Datos financieros                      |                    |      |      |      |        |  |  |  |  |  |
|-------------------------------------------|----------------------------------------|--------------------|------|------|------|--------|--|--|--|--|--|
|                                           | Datos financieros [editar]             |                    |      |      |      |        |  |  |  |  |  |
| ágina principal<br>ambios recientes       |                                        |                    |      |      |      |        |  |  |  |  |  |
| igina aleatoria                           | Año                                    | 2008               | 2009 | 2010 | 2011 | 2012   |  |  |  |  |  |
| uda                                       | Importe neto de la cifra de negocios 🗗 | 6523               | 6266 | 6478 | 6636 | 10 084 |  |  |  |  |  |
| erramientas                               | EBITDA®                                | 532                | 627  | 725  | 818  | 1098   |  |  |  |  |  |
| o que enlaza aquí<br>ambios relacionados  | Resultado Neto                         | 208                | 260  | 314  | 382  | 483    |  |  |  |  |  |
| áginas especiales<br>ersión para imprimir | Deuda 🖉                                | <mark>1</mark> 498 | 946  | 594  | 551  | 2231   |  |  |  |  |  |
| nace permanente                           |                                        |                    |      |      |      |        |  |  |  |  |  |

Para subir una imagen tenemos que estar conectados con un usario con permisos para subir una imagen sino no nos aparecerá la opción **subir archivo**, deberemos darle a **Subir archivo** y seleccionar la imagen que queramos subir.

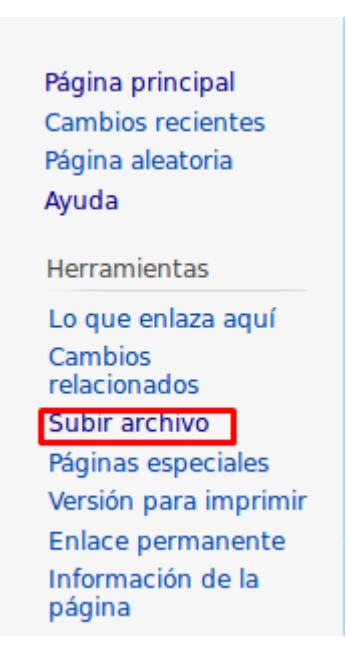

• [[Medio:File.ogg]] para enlazar directamente al archivo sin mostrarlo.

| - Archivo de origen                                                                                         |                               |
|----------------------------------------------------------------------------------------------------|-------------------------------|
| Alenivo de origen                                                                                           |                               |
| Nombre del archivo de origen: Examinar No se ha seleccionado ningún a                                       | irchivo.                      |
| Tamaño máximo del archivo: 2 MB                                                                             |                               |
| Tipos de archivo permitidos: png, gif, jpg, jpe                                                             | eg, webp.                     |
| Descripción de archivo                                                                                      |                               |
|                                                                                                    |                               |
| • [[Medio:File.ogg]] para enlazar directamente al archivo sin mostrarlo.                                    |                               |
| - Archivo de origen                                                                                         |                               |
| Nombre del archivo de origen: Examinar mapa.png                                                             |                               |
| Tamaño máximo del archivo: 2 MB                                                                             |                               |
| Tipos de archivo permitidos: png, gif, jpg, jpeg, webp, flac, mkv, mov, mp3, mp4, oga, ogg, ogv, wav, webm. |                               |
|                                                                                                    | mapa.png<br>915 × 440, 157 KB |

Una vez subida solo tendremos que poner el nombre de la imagen subida de la manera en que aparece marcada en rojo. **Center** es para que aparezca centrada y con los **pixeles** le indicamos el tamaño que queramos que tenga independientemente del tamaño original de la misma.

## Edición de «Página principal»

B Z Ab 🕄 A 😐 📏 🐼 —

'''Deportes-La Mancha''' es una cadena internacional de tiendas de deportes repartida

Esta multinacional cuenta en la actualidad con más de 5400 puntos de venta. La corporación tiene su sede en Valdepeñas. [[Archivo:tienda.jpg | <u>center</u> | 400px]] == Historia ==

La cadena fue fundada en 1968, cuando diez organizaciones independientes se fusionaro

Deportes-La Mancha nació en España en 1961 a través de un grupo de compras llamado "S reunieron en <u>Estocolmo</u> con el fin de unir fuerzas para competir contra los grandes al Mancha y abrieron tiendas en varios lugares. En 1974 se convirtió en una cadena inter

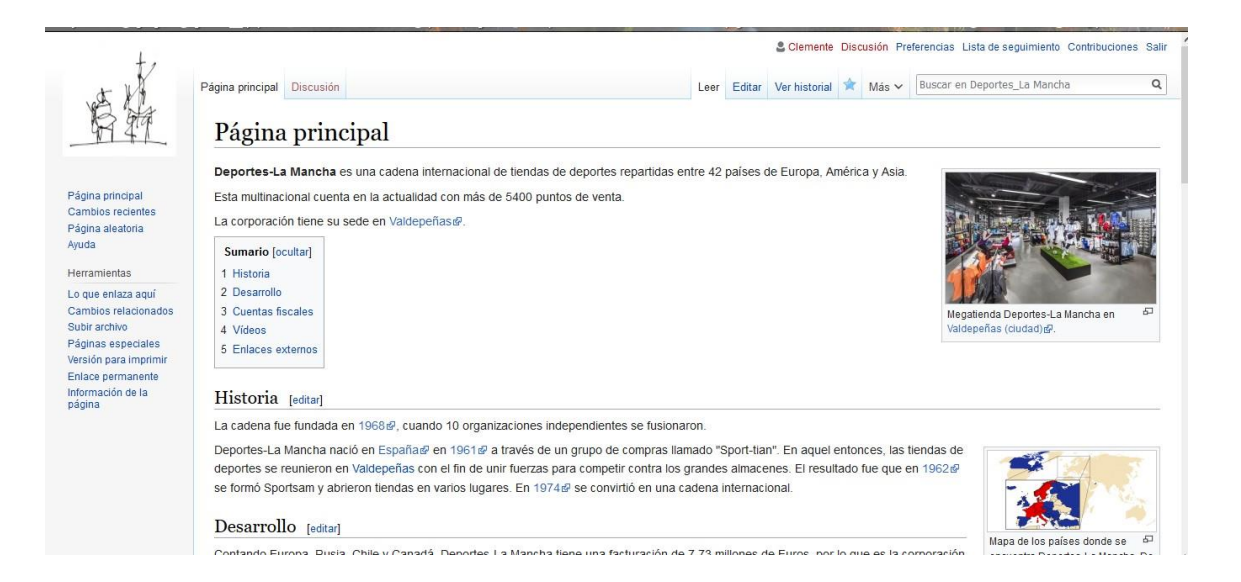

## 3.- Extensiones

Nos descargamos la extensión y la subimos al directorio /extensions y lo descomprimimos.

| F       | Portapa                                   | peles |                    | Orga     | nizar         |        | Nuevo               |        | Abrir | Selec |
|---------|-------------------------------------------|-------|--------------------|----------|---------------|--------|---------------------|--------|-------|-------|
| ↑ [     | C:\wamp64\www\mediawiki-1.31.1\extensions |       |                    |          |               |        |                     |        |       | ~ Ō   |
| rápido  |                                           | No    | ombre              |          | Fecha de mo   | difica | Тіро                | Tamaño |       |       |
| rio     |                                           |       | CategoryTree       |          | 30/10/2018 10 | 0:43   | Carpeta de archivos |        |       |       |
| 110     |                                           |       | Cite               |          | 30/10/2018 10 | 0:43   | Carpeta de archivos |        |       |       |
| gas     | A                                         |       | CiteThisPage       |          | 30/10/2018 10 | 0:43   | Carpeta de archivos |        |       |       |
| nentos  | *                                         |       | CodeEditor         |          | 30/10/2018 10 | 0:43   | Carpeta de archivos |        |       |       |
| nes     | *                                         |       | ConfirmEdit        |          | 30/10/2018 10 | 0:43   | Carpeta de archivos |        |       |       |
| gas     |                                           |       | Gadgets            |          | 30/10/2018 10 | 0:43   | Carpeta de archivos |        |       |       |
| wiki    |                                           |       | ImageMap           |          | 30/10/2018 10 | 0:43   | Carpeta de archivos |        |       |       |
| foro    |                                           |       | InputBox           |          | 30/10/2018 10 | 0:43   | Carpeta de archivos |        |       |       |
| 1010    |                                           |       | Interwiki          |          | 30/10/2018 10 | 0:43   | Carpeta de archivos |        |       |       |
|         |                                           |       | LocalisationUpdate |          | 30/10/2018 10 | 0:43   | Carpeta de archivos |        |       |       |
| e       |                                           |       | mediawiki-embedvid | eo-2.7.4 | 18/07/2018 9: | :39    | Carpeta de archivos |        |       |       |
|         |                                           |       | MultimediaViewer   |          | 30/10/2018 10 | 0:43   | Carpeta de archivos |        |       |       |
| про     |                                           |       | Nuke               |          | 30/10/2018 10 | 0:43   | Carpeta de archivos |        |       |       |
| 4 EXT ( | D:)                                       |       | OATHAuth           |          | 30/10/2018 10 | 0:43   | Carpeta de archivos |        |       |       |
|         |                                           |       | ParserFunctions    |          | 30/10/2018 10 | 0:43   | Carpeta de archivos |        |       |       |
|         |                                           |       | PdfHandler         |          | 30/10/2018 10 | 0:43   | Carpeta de archivos |        |       |       |
| ام 1    | emento                                    | رمامر | cionado            |          |               |        |                     |        |       |       |

Añadimos las siguientes líneas al fichero LocalSettings.php

| o rápido         | Pegar acceso directo a 👻 a 👻         | <ul> <li>nombre carpeta</li> </ul> | l.                       |        |
|------------------|--------------------------------------|------------------------------------|--------------------------|--------|
| Portapap         | eles Orga                            | nizar                              | Nuevo                    | Abrir  |
| → 👻 🕇 🚺 C:\wan   | np64\www\mediawiki-1.31.1\extensions |                                    |                          |        |
|                  | Nombre                               | Fecha de modifica                  | Тіро                     | Tamaño |
| Acceso rápido    |                                      | 30/10/2018 10:43                   | Carpeta de archivos      |        |
| 🔜 Escritorio 🛛 🖈 | Cite                                 | 30/10/2018 10:43                   | Carpeta de archivos      |        |
| 🕨 Descargas 🛛 🖈  | CiteThisPage                         | 30/10/2018 10:43                   | Carpeta de archivos      |        |
| 📱 Documentos 🛛 🖈 | CodeEditor                           | 30/10/2018 10:43                   | Carpeta de archivos      |        |
| 🗐 Imágenes 🛛 🖈   | ConfirmEdit                          | 30/10/2018 10:43                   | Carpeta de archivos      |        |
| Descargas        | Embedvideo                           | 18/07/2018 9:39                    | '<br>Carpeta de archivos |        |
| mediawiki        | Gadgets                              | 30/10/2018 10:43                   | Carpeta de archivos      |        |
| nuevo foro       | 🔄 ImageMap                           | 30/10/2018 10:43                   | Carpeta de archivos      |        |
| 10001010         | InputBox                             | 30/10/2018 10:43                   | Carpeta de archivos      |        |
| www              | Interwiki                            | 30/10/2018 10:43                   | Carpeta de archivos      |        |
| OneDrive         | LocalisationUpdate                   | 30/10/2018 10:43                   | Carpeta de archivos      |        |
|                  | MultimediaViewer                     | 30/10/2018 10:43                   | Carpeta de archivos      |        |
| Este equipo      | Nuke                                 | 30/10/2018 10:43                   | Carpeta de archivos      |        |
| TOSHIBA EXT (D:) | OATHAuth                             | 30/10/2018 10:43                   | Carpeta de archivos      |        |
|                  | ParserFunctions                      | 30/10/2018 10:43                   | Carpeta de archivos      |        |
| Red              | PdfHandler                           | 30/10/2018 10:43                   | Carpeta de archivos      |        |
| ementos          |                                      |                                    |                          |        |

🔚 Local Settings.php 🔛 \$w RightsPage = ""; # Set to the title of a wiki page that describes your lice 110 \$wgAightsUrl = "https://creativecommons.org/licenses/bv/4.0/"; \$wgRightsText = "Creative Commons Atribución"; 111 112 \$wgRightsIcon = "\$wgResourceBasePath/resources/assets/licenses/cc-by.png"; 113 114 115 # Path to the GNU diff3 utility. Used for conflict resolution. \$wgDiff3 = \"; 116 117 118 ## Default skin: you can change the default skin. Use the internal symbolic 119 ## names, ie 'vector', 'monobook': 120 \$wgDefaultSkin = "vector"; 121 122 # Enabled skins. 123 # The following skins were automatically enabled: 124 wfLoadSkin( 'MonoBook' ); wfLoadSkin( 'Timeless' ); 125 wfLoadSkin( 'Vector' ); 126 127 128 # Enabled extensions. Most of the extensions are enabled by adding 129 130 131 # wfLoadExtensions('ExtensionName'); # to LocalSettings.php. Check specific extension documentation for more detail 132 # The following extensions were automatically enabled: wfLoadExtension( 'WikiEditor' ); 133 134 wfLoadExtension ( 'EmbedVideo' ); 135 # End of automatically generated settings. 136 137 # Add more configuration options below. 138 139

También añadimos las siguientes tres líneas al LocalSettings.conf.

```
🔚 Local Settings.php 🖾
 59
        $wgDBpaseword = "";
 60
 61
        # MySQL specific settings
 62
       $wgDBprefix =
 63
 64
        # MySQL table options to use during installation or update
       $wgDBTableOptions = "ENGINE=InnoDB, DEFAULT CHARSET=binary";
 65
 66
 67
        ## Shared memory settings
        $wgMainCacheType = CACHE NONE;
 68
 69
       $wgMemCachedServers = [];
 70
 71
       ## To enable image uploads, make sure the 'images' directory
 72
       ## is writable, then set this to true:
 73
       $wgEnableUploads = true;
 74
       #$wgUseImageMagick = true;
 75
       $$wgImageMagickConvertCommand = "/usr/bin/convert";
 76
       $wgEmbedVideoAddFileExtensions = true;
 77
       $wgEmbedVideoEnableVideoHandler = true;
 78
       $wgEmbedVideoEnableAudioHandler = true;
 79
 80
       # InstantCommons allows wiki to use images from <u>https://commons.wikimedia.org</u>
 81
       SwgUseInstantCommons = false;
 82
 83
        # Periodically send a pingback to <a href="https://www.mediawiki.org/">https://www.mediawiki.org/</a> with basic data
 84
       # about this MediaWiki instance. The Wikimedia Foundation shares this data
```

**\$wgEmbedVideoAddFileExtensions** habilita la subida de videos y audios.

**\$wgEmbedVideoEnableVideoHandler** habilita que los vídeos se puedan incrustar en los artículos.

**\$wgEmbedVideoEnableAudioHandler** habilita la reproducción del audio en los artículos.

Para añadir el enlace a un vídeo de youtube y que se pueda reproducir deberemos poner la siguiente etiqueta: {{**#ev:youtube|dirección**}}

```
== Videos ==
{{#ev:youtube|https://www.youtube.com/watch?v=hqaUF2JNY_U}}
{{#ev:youtube|https://https://www.youtube.com/watch?v=ZEq7F2MCfSE}}
{{#ev:youtube|https://https://www.youtube.com/watch?v=vmR1YqLoGIE}}
```

formó Sportsam y abrieron tiendas en varios lugares. En 1974 🖉 se convirtió en una cadena internacional.

#### Desarrollo [editar]

Contando Europa, Rusia, Chile y Canadá, Deportes-La Mancha tiene una facturación de 7,73 millones de Eur deportiva más grande del mundo. Hoy venden marcas como Nike &, Adidas &, Joma V otros.

#### Cuentas fiscales [editar]

Datos financieros

#### Vídeos [editar]

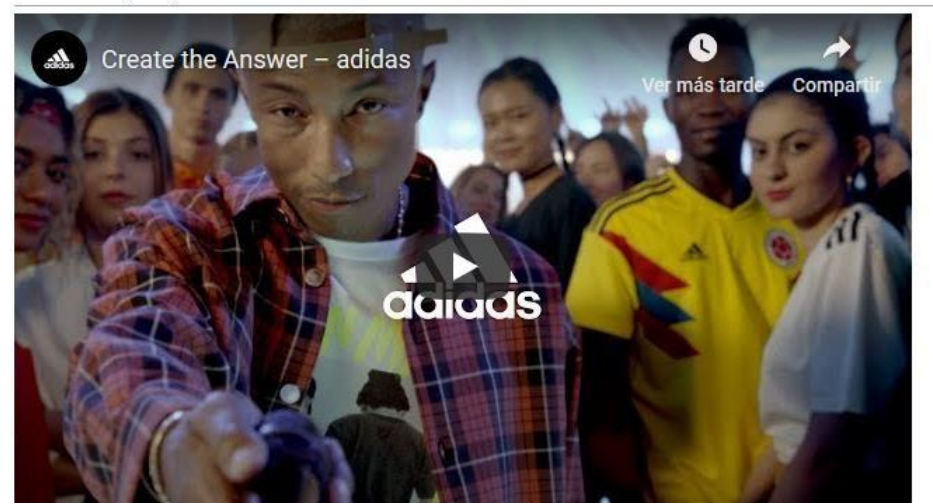

Nos descargamos la extensión.

#### Installation [edit]

• Download of and place the file(s) in a directory called PDFEmbed in your extensions/ folder.

Add the following code at the bottom of your LocalSettings.php:

wfLoadExtension( 'PDFEmbed' );

- · Configure at your convenience
- Jone Navigate to Special: Version on your wiki to verify that the extension is successfully installed.

|                    | Nombre             | Fecha de modifica | Тіро                | Tamaño |  |
|--------------------|--------------------|-------------------|---------------------|--------|--|
| ceso rápido:       |                    | 21/11/2010 10 20  |                     |        |  |
| -<br>scritorio 🔹 🖈 | Category Iree      | 21/11/2018 10:30  | Carpeta de archivos |        |  |
|                    | Cite               | 21/11/2018 10:30  | Carpeta de archivos |        |  |
| )escargas 🕺 🖈      | CiteThisPage       | 21/11/2018 10:30  | Carpeta de archivos |        |  |
| )ocumentos 🛛 🖈     | CodeEditor         | 21/11/2018 10:30  | Carpeta de archivos |        |  |
| mágenes 🛛 🖈        | ConfirmEdit        | 21/11/2018 10:30  | Carpeta de archivos |        |  |
| )escargas          | embedvideo         | 18/07/2018 9:39   | Carpeta de archivos |        |  |
| nediawiki          | Gadgets            | 21/11/2018 10:30  | Carpeta de archivos |        |  |
| wevo foro          | 📙 ImageMap         | 21/11/2018 10:30  | Carpeta de archivos |        |  |
|                    | InputBox           | 21/11/2018 10:30  | Carpeta de archivos |        |  |
| 1104               | Interwiki          | 21/11/2018 10:30  | Carpeta de archivos |        |  |
| neDrive            | LocalisationUpdate | 21/11/2018 10:30  | Carpeta de archivos |        |  |
|                    | MultimediaViewer   | 21/11/2018 10:30  | Carpeta de archivos |        |  |
| te equipo          | Nuke               | 21/11/2018 10:30  | Carpeta de archivos |        |  |
| )SHIBA EXT (D:)    | OATHAuth           | 21/11/2018 10:30  | Carpeta de archivos |        |  |
|                    | ParserFunctions    | 21/11/2018 10:30  | Carpeta de archivos |        |  |
| a                  | PDFEmbed           | 26/07/2017 15:38  | Carpeta de archivos |        |  |

#### La guardamos en /extensión

Añadimos la siguiente línea al fichero localsettings.php.

```
🔚 Local Settings.php 🔣
116
       $wgRightsIcon = "$wgResourceBasePath/resources/assets/licenses/
117
118
       # Path to the GNU diff3 utility. Used for conflict resolution.
119
       $wgDiff3 = "";
120
121
       ## Default skin: you can change the default skin. Use the inter
      ## names, ie 'vector', 'monobook':
122
123
      $wgDefaultSkin = "vector";
124
125
      # Enabled skins.
126
      # The following skins were automatically enabled:
      wfLoadSkin( 'MonoBook' );
127
128
      wfLoadSkin( 'Timeless' );
129
      wfLoadSkin( 'Vector' );
130
131
132
      # Enabled extensions. Most of the extensions are enabled by add
133
      # wfLoadExtensions('ExtensionName');
134
      # to LocalSettings.php. Check specific extension documentation
135
      # The following extensions were automatically enabled:
      wfLoadExtension( 'ImageMap' );
136
      wfLoadExtension( 'InputBox' );
137
      wfLoadExtension( 'WikiEditor' );
138
139
      wfLoadExtension( 'embedvideo' );
140
      wfLoadExtension( 'PDFEmbed'); 🚄
141
      # End of automatically generated settings.
142
143
      # Add more configuration options below.
```

Ya está instalada, ahora solo deberemos subir un fichero **.pdf** y una vez subido añadimos la siguiente línea a la wki:

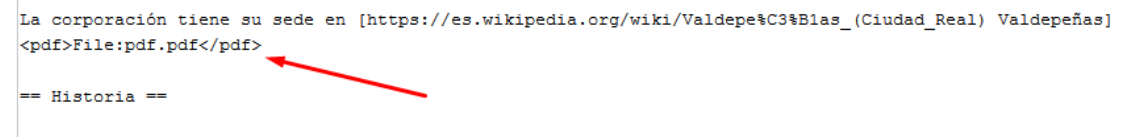

La cadena fue fundada en [https://es.wikipedia.org/wiki/1968 1968], cuando 10 organizaciones independientes

Pdf.pdf es el nombre del fichero subido. El resultado es el siguiente:

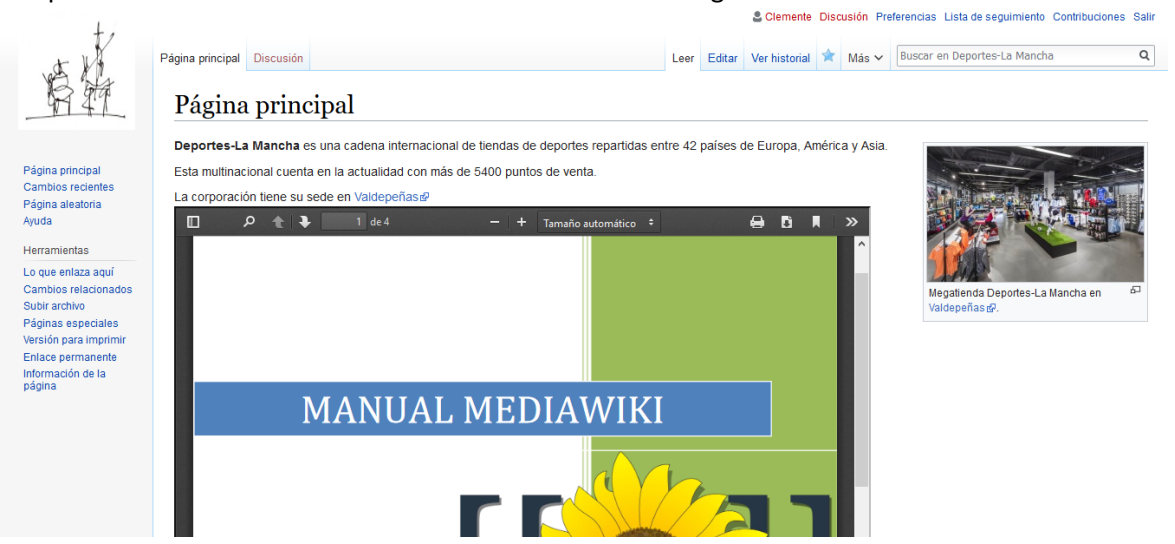

Nos descargamos **Wikieditor** y lo guardamos en **/extensión**. Añadimos la línea correspondiente en **localsettings.php**. Vemos que el menú para crear y editar páginas ha cambiado, teniendo ahora muchas más opciones.

```
🔚 LocalSettings.php 🗵
```

```
116
       $wgRightsIcon = "$wgResourceBasePath/resources/assets/licenses/cc-by.pd
117
118
       # Path to the GNU diff3 utility. Used for conflict resolution.
       $wgDiff3 = "";
119
120
121
       ## Default skin: you can change the default skin. Use the internal sym
       ## names, ie 'vector', 'monobook':
122
123
       $wgDefaultSkin = "vector";
124
125
       # Enabled skins.
126
       # The following skins were automatically enabled:
       wfLoadSkin( 'MonoBook' );
127
128
       wfLoadSkin( 'Timeless' );
       wfLoadSkin( 'Vector' );
129
130
131
132
       # Enabled extensions. Most of the extensions are enabled by adding
133
      # wfLoadExtensions('ExtensionName');
134
      # to LocalSettings.php. Check specific extension documentation for more
135
       # The following extensions were automatically enabled:
136
       wfLoadExtension( 'ImageMap' );
       wfLoadExtension( 'InputBox' );
137
138
       wfLoadExtension( 'WikiEditor' ); 🚄
139
      wfLoadExtension( 'embedvideo' );
140
      wfLoadExtension( 'PDFEmbed' );
141
142
      # End of automatically generated settings.
143
       # Add more configuration options below.
144
```

Página principal Discusión

Leer Editar Ver historial Buscar

## Edición de «Página principal»

```
Advertencia: no has iniciado sesión. Tu dirección IP se hará pública si haces cualquier edición en estas condiciones. Si inicias sesióna

ediciones se atribuirán a tu nombre de usuario, además de otros beneficios.

N C 
Avanzado 
Caracteres especiales 
Ayuda

[[arcmivortrenda:]pg]derecna[250px]miniatura]megatienda Deportes-La Mancha en [[Valdepeñas (ciudad)]].]]

'''Deportes-La Mancha''' es una cadena internacional de tiendas de deportes repartidas entre 42 países de Euro

Esta multinacional cuenta en la actualidad con más de 5400 puntos de venta.

La corporación tiene su sede en [[Valdepeñas]].[https://es.wikipedia.org/wiki/Valdepe%C3%Blas_(Ciudad_Real]

== Historia ==

La cadena fue fundada en [[1968]], cuando 10 organizaciones independientes se fusionaron.

[[Archivo:maba.bng]derecha]200px|miniatura|Mapa de los países donde se encuentra Deportes-La Mancha. De color

N
```

Con **wikieditor** podemos crear contenido de manera más fácil y dinámica. En **Avanzado** podemos crear diferentes títulos, elegir formatos, tamaños de letra, quitar el formato wiki, etc.

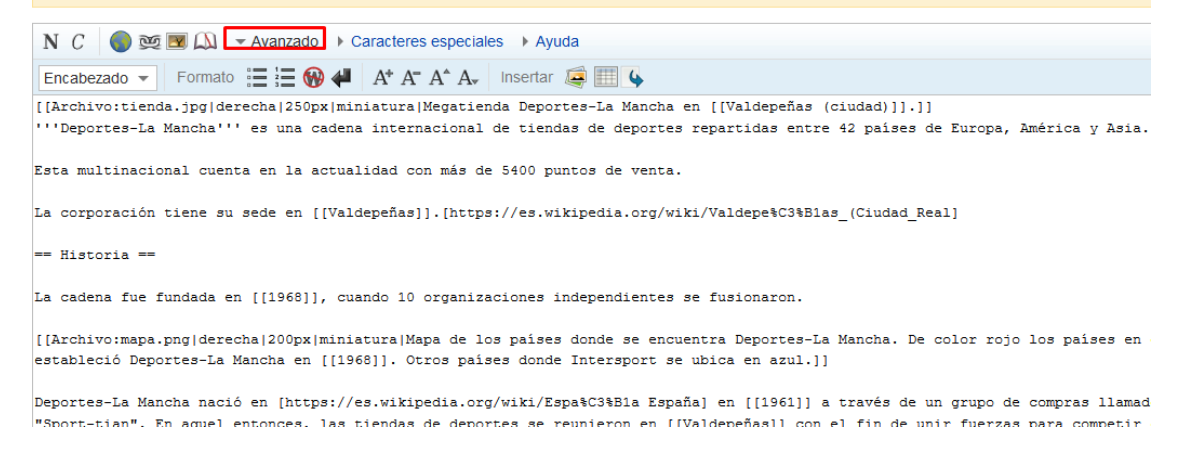

## En **Caracteres especiales** podemos añadir caracteres que no están en los teclados de ordenador.

| N C 🔵 💓 💌 🕰 🔸                                                                     | Ava                 | nzado                  | •                      | Cara                    | ctere                | s esp               | eciale                | s 🕨                     | Ayu                   | da            |                         |                         |                    |                         |                |                       |            |      |      |      |       |      |      |       |      |     |    |   |
|-----------------------------------------------------------------------------------|---------------------|------------------------|------------------------|-------------------------|----------------------|---------------------|-----------------------|-------------------------|-----------------------|---------------|-------------------------|-------------------------|--------------------|-------------------------|----------------|-----------------------|------------|------|------|------|-------|------|------|-------|------|-----|----|---|
| Latín                                                                             | ^                   | Á                      | á                      | À                       | à                    | Â                   | â                     | Ä                       | ä                     | Ã             | ã                       | Ă                       | ă                  | Ā                       | ā              | Ă                     | ă          | Ą    | ą    | Å    | å     | Ć    | ć    | ĉ     | ĉ    | Ç   | ç  | ^ |
| Latín extendido                                                                   |                     | č                      | č                      | Ċ                       | ċ                    | Ð                   | đ                     | Ď                       | ď                     | É             | é                       | È                       | è                  | Ê                       | ê              | Ë                     | ë          | Ě    | ě    | Ē    | ē     | Ĕ    | ĕ    | Ė     | ė    | Ę   | ę  |   |
| AFI                                                                               |                     | Ĝ                      | ĝ                      | Ģ                       | ģ                    | Ğ                   | ğ                     | Ġ                       | ġ                     | Ĥ             | ĥ                       | Ħ                       | ħ                  | Í                       | í              | Ì                     | ì          | Î    | î    | Ï    | ï     | Ĩ    | ĩ    | Ĭ     | ĭ    | Ī   | ī  |   |
| Símbolos                                                                          |                     | Ť                      | -<br>ĭ                 | †                       | 1                    | т                   | i                     | ,î                      | Ŷ                     | к             | k                       | ť.                      | í                  | т.                      | 1              | т.                    | י          | Ŧ.   | 2    | Ń    | ń     | Ñ    | ñ    | N     | n    | Ň   | ň  | ~ |
| [[Archivo:tienda.jpg der                                                          | echa                | 250g                   | x   mi                 | iniat                   | ura                  | Mega                | tien                  | da De                   | eport                 | tes-I         | a Ma                    | incha                   | en                 | [[Va]                   | ldepe          | eñas                  | (ciu       | dad) | 11.1 | 1    |       |      |      |       |      |     |    | ~ |
| Esta multinacional cuent<br>La corporación tiene su<br>== Historia ==             | a en<br>sede        | la a                   | actua<br>[[Val         | alida<br>Ldepe          | nd co<br>mas]        | n má                | s de<br>ttps          | 5400<br>://e            | 0 pun<br>s.wil        | ntos<br>kiped | de v<br>lia.c           | venta<br>org/w          | iki/               | Valde                   | epe\$(         | C3%B1                 | las_(      | Ciud | ad_R | eal] |       |      |      |       |      |     |    |   |
| La cadena fue fundada en<br>[[Archivo:mapa.png derec:<br>estableció Deportes-La M | [[1<br>ha 2<br>anch | 968]]<br>00px <br>a en | ), cu<br> mini<br>[[19 | uando<br>Latur<br>968]] | 0 10<br>a Ma<br>. Ot | orga<br>pa d<br>ros | niza<br>le lo<br>país | cione<br>s pai<br>es do | es in<br>ises<br>onde | donc<br>Inte  | endie<br>le se<br>erspo | entes<br>e enc<br>ort s | se<br>uent<br>e ub | fusio<br>ra De<br>ica e | eport<br>en az | on.<br>tes-I<br>zul.] | .a Ma<br>] | ncha | . De | cold | or ro | jo l | os p | aises | s en | que | se |   |
|                                                                                   |                     |                        |                        | _                       |                      |                     |                       |                         |                       |               |                         |                         |                    |                         |                |                       |            |      |      |      |       |      |      |       |      |     |    |   |

## En **Ayuda** nos muestra un ejemplo de cómo quedaría nuestra wiki en función de las opciones de menú que elijamos.

| N C 🌍 👳 💌 🕰                                       | Avanza                  | do <ul> <li>Caracteres especial</li> </ul> | ciales 👻 Ayuda                                                                               |                                                                                     |   |
|---------------------------------------------------|-------------------------|--------------------------------------------|----------------------------------------------------------------------------------------------|-------------------------------------------------------------------------------------|---|
| Formato                                           | ^ De                    | escripción                                 | Lo que escribes                                                                              | Lo que obtienes                                                                     | ^ |
| Enlaces                                           | Cu                      | ırsiva                                     | ''Texto en cursiva''                                                                         | Texto en cursiva                                                                    |   |
| Encabezados                                       | Ne                      | egrita                                     | '''Texto en negrita'''                                                                       | Texto en negrita                                                                    |   |
| Listas                                            | Ne                      | egrita & cursiva                           | ''''Texto en negrita y cursiva''''                                                           | Texto en negrita & cursiva                                                          | ~ |
| [[Archivo:tienda.jpg de                           | erecha 25               | 0px miniatura Megat                        | ienda Deportes-La Mancha en [[Valdepeñas (c:                                                 | iudad)]].]]                                                                         | ~ |
| La corporación tiene su<br>== Historia ==         | ı sede en               | [[Valdepeñas]].[ht                         | tps://es.wikipedia.org/wiki/Valdepe%C3%Blas_                                                 | _(Ciudad_Real]                                                                      |   |
| La cadena fue fundada (                           | en [[1968               | ]], cuando 10 organ                        | izaciones independientes se fusionaron.                                                      |                                                                                     |   |
| [[Archivo:mapa.png dere<br>estableció Deportes-La | echa 200p:<br>Mancha ei | x miniatura Mapa de<br>n [[1968]]. Otros p | los países donde se encuentra Deportes-La M<br>aises donde Intersport se ubica en azul.]]    | Mancha. De color rojo los países en que se                                          |   |
| Deportes-La Mancha nac:<br>"Sport-tian". En aquel | ió en [ht<br>entonces   | tps://es.wikipedia.<br>, las tiendas de de | org/wiki/Espa%C3%Bla España] en [[1961]] a u<br>portes se reunieron en [[Valdepeñas]] con el | través de un grupo de compras llamado<br>l fin de unir fuerzas para competir contra |   |

### 4.- Crear usuarios

Nos vamos a Crear una cuenta.

.

| <b>2</b> N | lo has ini | iciado sesión | Discusión | Contribuciones   | Crear una cuenta | Acceder | Â |
|------------|------------|---------------|-----------|------------------|------------------|---------|---|
| Leer       | Editar     | Ver historial | Buscar e  | en Deportes-La N | 1ancha           | Q       |   |
|            |            |               |           |                  |                  |         |   |

#### Rellenamos los datos y creamos la cuenta.

| Demonstra I. Manuelta |
|-----------------------|
| 1 Deportes-La Mancha. |
|                       |
|                       |
|                       |
| ientes                |
|                       |
|                       |
|                       |
|                       |

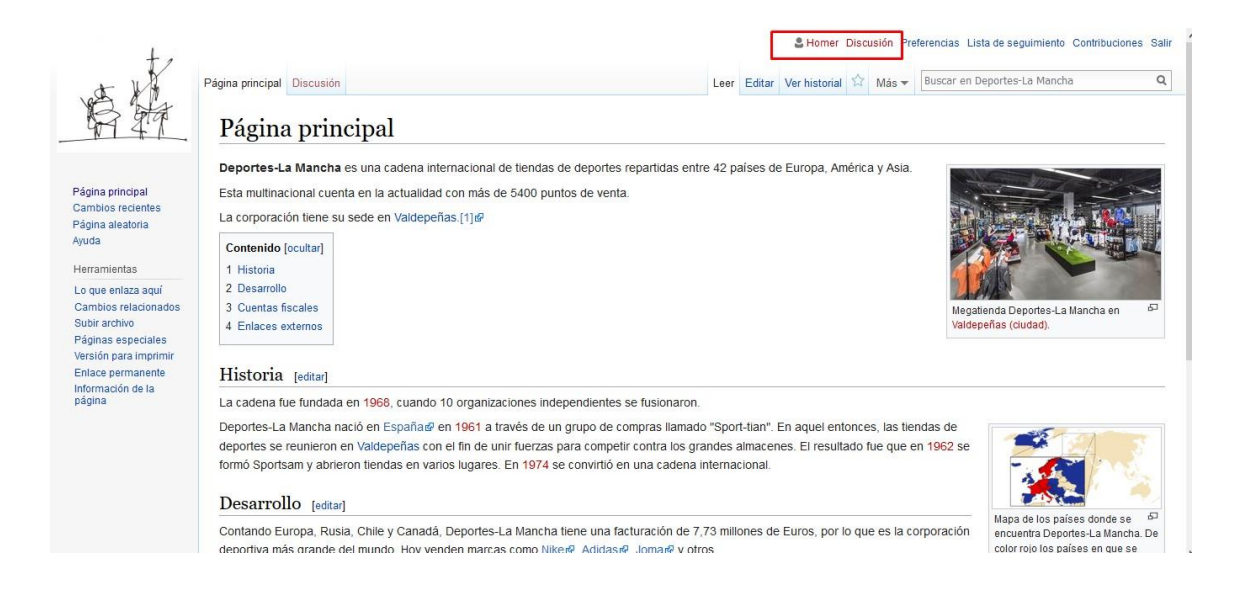

## 5.- Enlace a página web

Deportes-La Mancha